# コンピュータ演習

#### 04. ファイルとフォルダの操作

1

# 目次

- 1. 前回のおさらい
- 2. 教科書で利用するファイルのダウンロード
- 3. STEP2 ファイルとフォルダーを操作しましょう。(P.19)

i. Lesson1 移動とコピーをしましょう(P.19)

ii. Lesson2 ファイルを管理しましょう(P.23)

iii. iCloudについて

4. その他

i. タイピングの基本

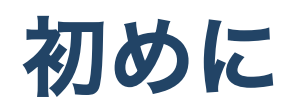

#### 1. 席自由とします。

#### 2. モニタの電源を入れて下さい。資料がみれます。

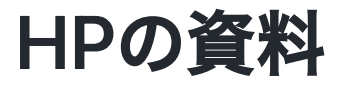

https://sammyppr.github.io/

に置きます。これは学外からも閲覧可能です。予習復習にはもち ろん、あれなんだっけー?みたいな時に利用してください。

## 全員パソコン揃ったかな

セットアップ終わっていない人、わからなかったら聞きにきてく ださい。

# 前回のおさらい

- 1.大学で利用するWebサービス等について
- 2. 大学推奨パソコンを購入した人向けのアンケート
- 3. コンピュータに接する心構え
- 4. OSアップデートについて
- 5. Step1 Lesson1 パソコンを起動しよう
- 6. Step1 Lesson2 エクスプローラーを操作しましょう

# 教科書で利用するファイルのダウンロー ド

http://noa-prolab.co.jp/download/

にいって、「パソコン教育」-「Office基礎と情報モラル Office365・Office2019対応」からダウンロードしましょう。

動画あります。 ダウンロード

## フォルダの保存場所

このファイルは、教科書終わるまで利用します。わかりやすい場 所に保存しておきましょう。

- 書類フォルダに
- 「コンピュータ演習」フォルダを作成
- その中に解凍したフォルダを保存

が良いと思います。

# STEP2 ファイルとフォルダーを操作しま しょう。(P.19)

ここまで操作わかればSTEP2の内容はほぼ理解しているはずなの ですが、説明していきます。

## Lesson1移動とコピーをしましょう(P.19)

動画で説明していきます。 Lesson1 移動とコピーをしましょう

## Lesson2ファイルを管理しましょう(P.23)

動画で説明していきます。 Lesson2 ファイルを管理しましょう

#### 削除の補足

- ゴミ箱に入れる = 入れただけなので削除されていない
- ゴミ箱を空にする=ディスクから完全に削除

完全に削除をした場合、作成したデータは戻ってきません。 (一応、可能性はゼロではないけど)

本当に削除して良いか、よく確認しましょう。

#### バックアップ

ディスクが壊れたりすることもあります。 そうすると、非常に多大なダメージを負うことがあります。

特に、

- 学生ならレポート提出前
- 社会人なら仕事のデータ

バックアップを取る癖をつけましょう。

### 2カ所以上に同じデータを保存しておこう

最低限

コンピュータ上とそれ以外

の2カ所にはデータを保存するようにしましょう。

USBメモリでもNASでもいいです。SSDも最近では安くなってい るので購入を検討していいでしょう。

#### NASについて

デジタルデザイン基礎演習で学んでいるかもしれませんが、おさ らいしておきます。NASは学内からのみアクセスすることができ ます。

MacならFinderから「移動」-「サーバへ接続」として smb://nas1-mc.thu.ac.jp

WinならExplorerで

¥¥nas1-mc.thu.ac.jp

でアクセス可能です。

homeフォルダはバックアップ先として自由に使ってください。 (容量制限は設定されています)

## iCloudについて

iCloud とは、Apple のクラウドサービス (ネット上にデータを置い てお ける) です。

Mac や iPhone のデータを iCloud にバックアップとる「同期」と いう機能があり便利なのですが、これやってると、あっという間 に容量がオーバーしてしまいます。

無料だと、5G までしかないのですぐにオーバーします。有料プラ ンにすれば、便利な機能を使い続けられるのですが、無料プラン で行くなら、同期させない方が良いと思います。

#### 同期の設定方法

システム環境設定の Apple ID の iCloud を選んで、同期するもの、 しないものを設定できます。

同期をしない、にすると、iCloud 上のデータはそのままで、Mac からその情報が消えた気がする...

#### 容量が多くなりがちなもの

- 写真: Macでたくさん写真を管理している人
- iCloud Drive: 特に、オプションで「デスクトップフォルダと 書類フォルダ」のところ

無料プランなら、このチェックを外した方が良いと思います。

ただし、その代わり自分でバックアップは責任を持って行いましょう。

#### 設定を変えようと思う人

データが無くならないように気をつけて作業した方がいいので、 相談しにきてください。

一応、記事を貼っておきます。

【Mac】デスクトップとiCloudとの同期を解除、容量を節約する 方法

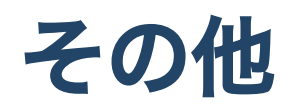

## タイピングの基本

# テキストではWordの章の中のP.36-37の内容となります。 タイピングのスキルは非常に大事なのでここでやっておこうと思 います。

前回の結果

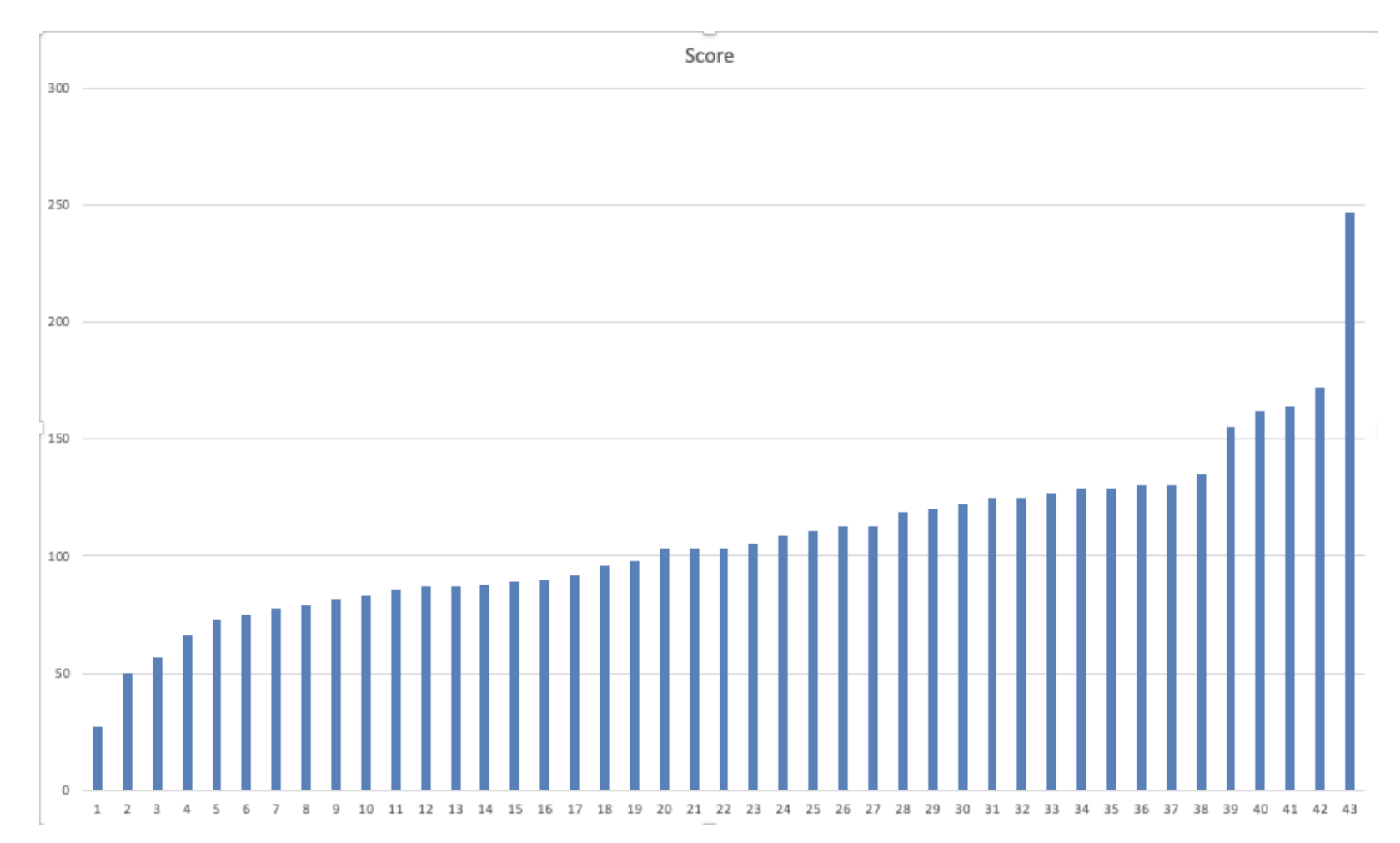

## スコアの目安

## 前回行ったように200を目指しましょう。

レベルはどうなってるの?

### タッチタイピング・ブラインドタッチとは

「文字を入力するときに、キーボードを見ずに前(画面)だけを向い て入力すること」 となります。

見て200を超えてしまう人は今から矯正する必要はないかと思いま すが、そうでない人は身につけましょう。

最初は大変ですが(一時的にスコアが落ちます。)、一度正しい方法 を覚えて仕舞えばその後は早くなっていきます。

### まずはアカウント作成しましょう。

e-typing

#### に行って、「会員登録をしましょう」

#### タッチタイピングの基本

- ホームポジションを忠実に守る
- ホームポジションから動いたら、必ずホームポジションに戻る
- 下を見ない

e-typingでは

どの指を使ってどのキーを押すか

を示してくれます。正しい指を使いましょう。そして、必ずホー ムポジションに戻りましょう。

### ホームポジション

F,Jにポッチがついているのわかりますか? ここに人差し指がきます。

(まれにD,Kにポッチがついているキーボードもあります)

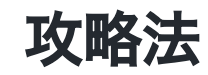

- キーの位置を覚える
  - 練習メニューの基礎練習を使って
    - 中段左手・中段右手・中段全部
    - 上段左手・上段右手・上段全部
    - 下段左手・下段右手・下段全部
    - 全部のキーを制覇
  - 基本練習を使って
    - 50音に慣れる
    - 単語に慣れる
  - 応用演習を使って
    - 色々な文章に慣れる

#### 最初はイライラするけど

キーボードの位置を覚えるのに役立つツールは「タオル」です。 強制的にキーボードを見えなくします。その状態で、基礎練習を すれば必ず場所を覚えることができます。

#### 焦らないで!

コンピュータ演習の授業時間内だけではなかなか覚えられませんが、1日10~15分はやって欲しいです。

もっと時間をかけてくれれば(1~2時間)、1週間で学ぶことも可能 です。

- 集中してまずは場所を覚えることに専念
- 場所を覚えてから徐々にスピードアップ

が一番良いと思います。

#### やってみよう

基礎練習を(可能であればタオルを手にかけて)やってみましょ う。

最後、トップページから腕試しレベルチェックを行なってmanaba のアンケートから提出して下さい。

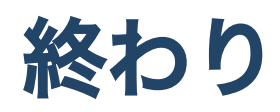